## ขั้นตอนการยืมทรัพยากรสารสนเทศ ศูนย์วิทยบริการต่อด้วยตนเอง ผ่านระบบออนไลน์ (Liberty)

1. เข้าไปที่เว็บไซต์ศูนย์วิทยบริการ พิมพ์ http://www.library.ssru.ac.th/

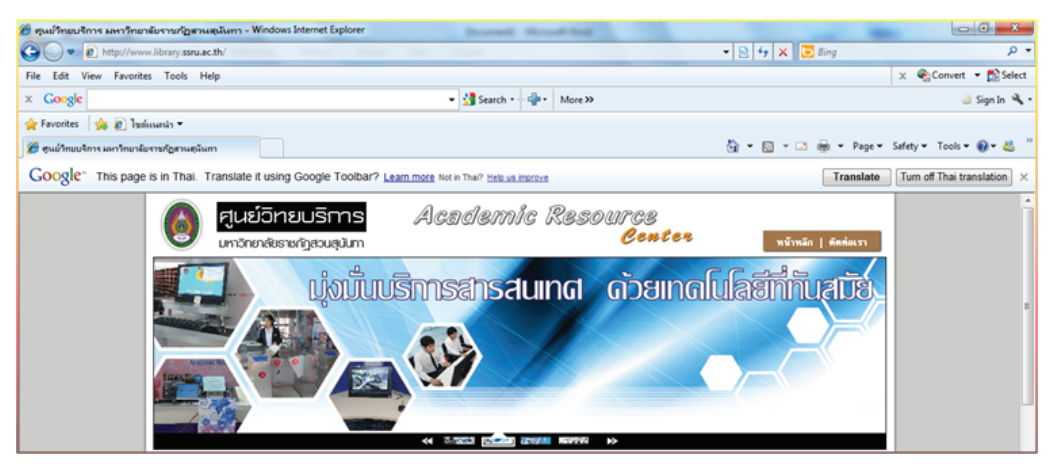

2. คลิกเลือกตรวจสอบข้อมูลการยืมทรัพยากรสารสนเทศ

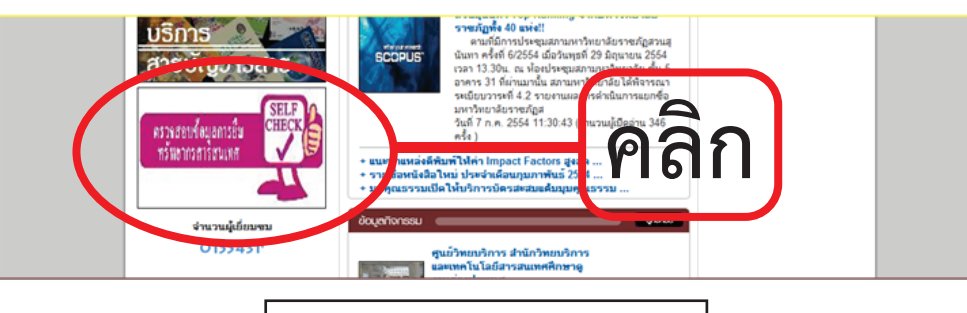

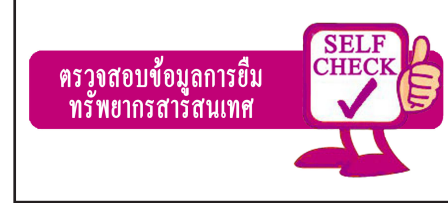

## 3. คลิก http://203.155.54.19/liberty

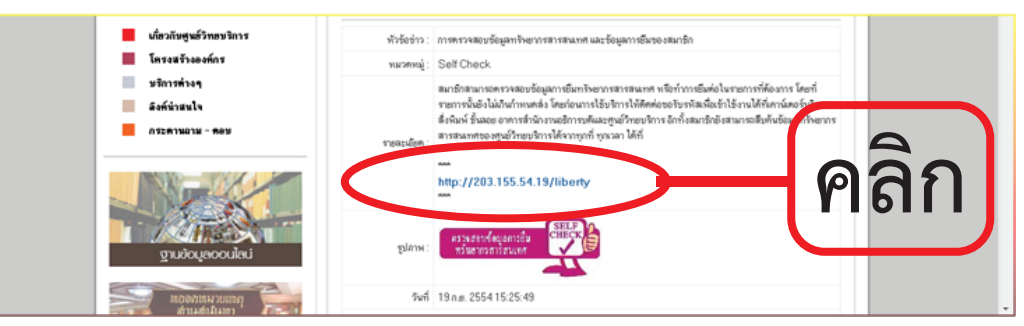

## 4. Login เข้าสู่ระบบการตรวจสอบข้อมูลการยืม

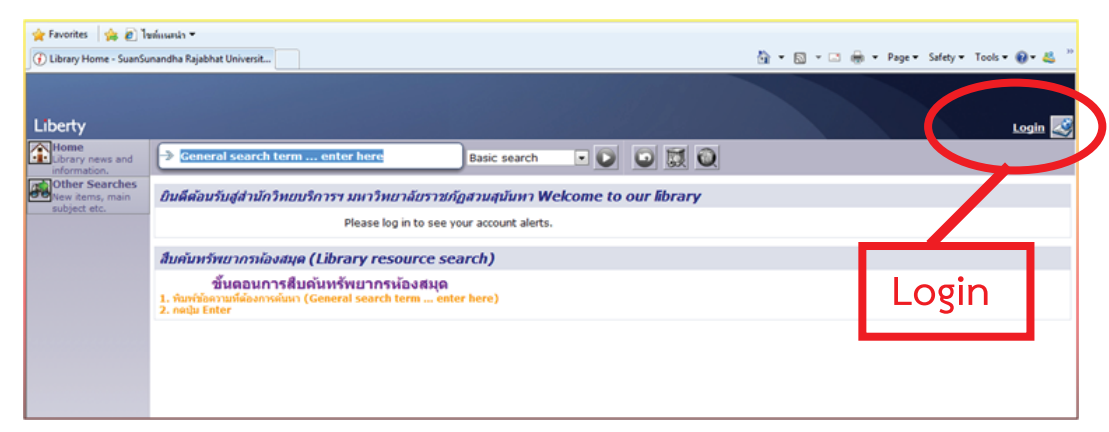

5. ใส่ username (รหัสประจำตัวนักศึกษา) ใส่ Password (ติดต่อขอได้ที่ เคาน์เตอร์บริการยืม-คืน)

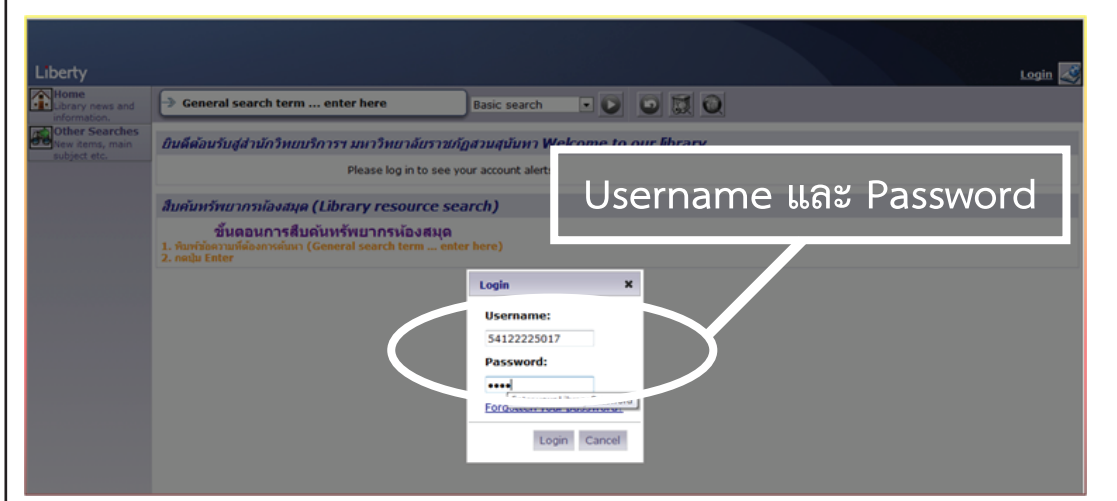

6. จะปรากฏชื่อนักศึกษาที่หน้าจอด้านขวามือ คลิก My Loans

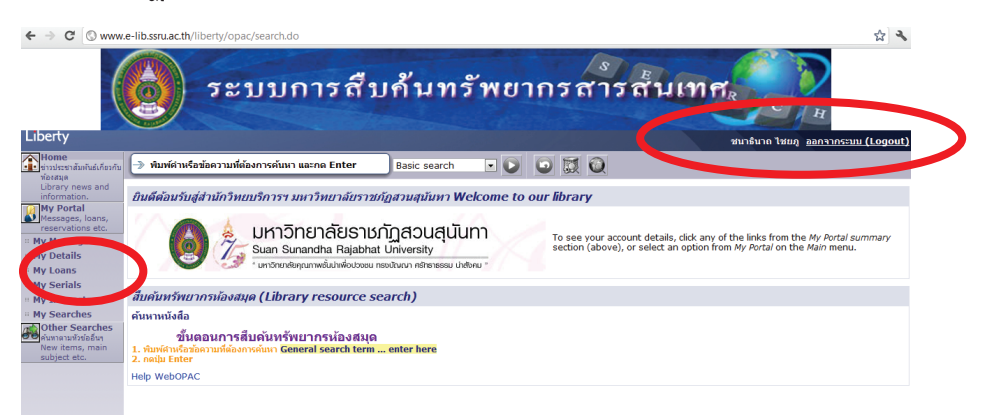

 คลิกเลือก My Loans จะปรากฏรายการหนังสือที่ยืม ณ ปัจจุบันทั้งหมด พร้อมวันกำหนดส่งคืน

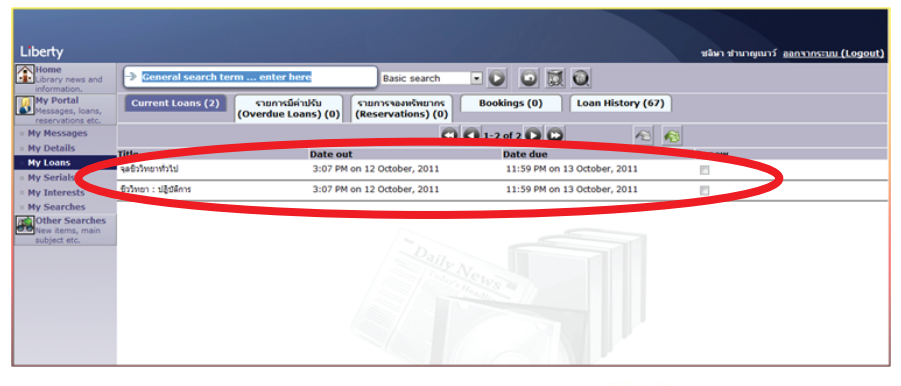

8. คลิกเลือกรายการหนังสือที่ต้องการยืมต่อในช่อง

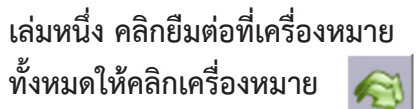

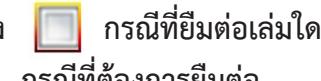

กรณีที่ต้องการยืมต่อ

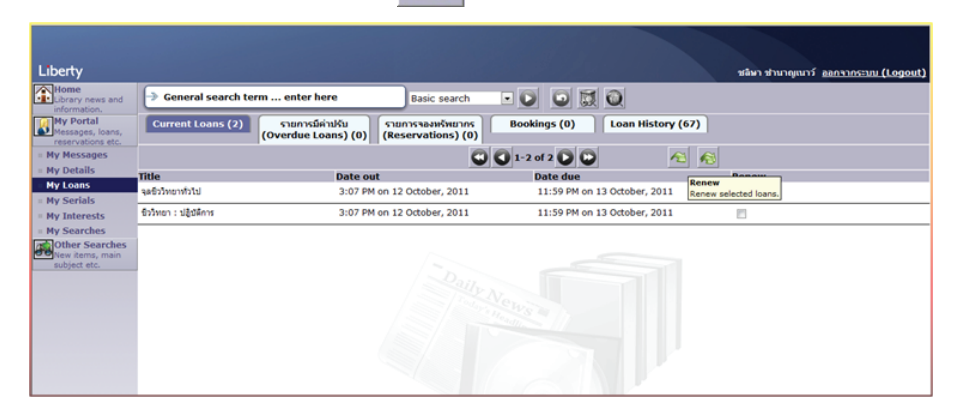

 ที่หน้าจอจะปรากฏรายการที่ยืมต่อ ผู้รับบริการต้องสังเกตุจะมีคำว่า Renewed ปรากฏขึ้นมา และวันกำหนดส่งคืนเปลี่ยน แสดงว่าท่านได้ ทำการยืมต่อเรียบร้อยแล้ว

| Liberty                                            |                       |                                                           |                                | ชลิษา ช่านาญเนาว์ <u>ออกจากระบบ (Logout)</u> |
|----------------------------------------------------|-----------------------|-----------------------------------------------------------|--------------------------------|----------------------------------------------|
| Home<br>Library news and<br>information.           | → General search te   | erm enter here Basic search                               |                                |                                              |
| My Portal<br>Messages, loans,<br>reservations etc. | Current Loans (2)     | รายการมีค่าปรับ<br>(Overdue Loans) (0) (Reservations) (0) | Bookings (0) Loan History (67) |                                              |
| = My Messages                                      |                       | 0                                                         | 0 1-2 of 2 D D                 | $\frown$                                     |
| = My Details                                       | Title                 | Date out                                                  | Pute que                       | Renew                                        |
| My Loans                                           | จุลชีววิทยาทั่วไป     | 3:07 PM on 12 October, 2011                               | 11:59 PM on 19 October, 2011   | Renewed                                      |
| My Serials                                         | ชีววิทยา : ปลู่มัศการ | 3:07 PM on 12 October, 2011                               | 11:59 PM on 19 October, 2011   | Renewed                                      |
| My Interests My Searches                           |                       |                                                           |                                |                                              |
| Other Searches<br>New items, main<br>subject etc.  |                       | วันกำหนดส่งคืน                                            |                                |                                              |

10.1 ทรัพยากรสารสนเทศ เกินกำหนดส่งคืน ( Other item/s are overdue) จะแสดงผลดังภาพ

| iberty                                             |                                                               |                                                |                       | Vasinee Srichupeam 飂 🛐 <u>aansinstuu (Logo</u> u |
|----------------------------------------------------|---------------------------------------------------------------|------------------------------------------------|-----------------------|--------------------------------------------------|
| Home<br>Library news and                           | Seneral search term enter he                                  | Basic search                                   |                       |                                                  |
| My Portal<br>Messages, loans,<br>reservations etc. | Current Loans (7) Overdue Loa                                 | ns (6) รายการาองหรัพยากร<br>(Reservations) (0) | Bookings (0) Loan I   | History (35)                                     |
| = My Messages                                      |                                                               | 0                                              | 🔾 1-7 of 7 🔘 💭        | A 1                                              |
| = My Details                                       | Title                                                         | Date out                                       | Date due              | Renew                                            |
| My Loans                                           | ศูมิล Access 2007 ฉบับสนุรณ์ (2009-2010)                      | 4:05 PM on 14 September, 2011                  | 11:59 PM on 14 Octobr | er, 2011 Other item/s are overdue.               |
| = My Serials                                       | ยู่มือการวางแผนธุรกิจ ฉบับพกพา                                | 11:01 AM on 08 September, 2011                 | 11:59 PM on 11 Octobe | er, 2/ 1 Other item/s are overdue.               |
| My Interests My Searches                           | Java                                                          | 11:01 AM on 08 September, 2011                 | 11:59 PM on 11 Octobe | er 011 Other item/s are overdue.                 |
| Other Searches                                     | เขียนโปรแกรมเปื้องคันค่วย Java                                | 11:01 AM on 08 September, 2011                 | 11:59 PM on 11 Octobe | 2011 Other item/s are overdue.                   |
| New items, main<br>subject etc.                    | การดูแลและพื้นสุดูป้วยอัมหาดครั้งชีก                          | 11:01 AM on 08 September, 2011                 | 11:59 PM on 11 Octobe | 2011 Other item/s are overdue.                   |
|                                                    | การคอบสนองของบุคคลค่องการเครียค = Human<br>response to stress | 11:01 AM on 08 September, 2011                 | 11:59 PM on 11 Octobe | er, 111 Other item/s are overdue.                |
|                                                    | มาดับคอกไม้สด                                                 | 3:33 PM on 30 July, 2011                       | 11:59 PM on 11 Octobe | er, 2011 Other item/s are overdue.               |
|                                                    |                                                               |                                                | Vetvs a               |                                                  |

## 10.2 กรณีที่ยืมต่อ เนื่องเกิน 3 ครั้ง (Maximum number of renewals)

| news and<br>tion.                  | → General search term enter h             | ere Basic search               | v<br>v v v v v v v v v v v v v v v v v v v | asinee Srichupeam 🧭 🔄 ลลกรากระบบ<br>pry (35) |  |  |
|------------------------------------|-------------------------------------------|--------------------------------|--------------------------------------------|----------------------------------------------|--|--|
| es, loans,<br>itions etc.<br>lages | (Overdue Loans) (0) (Reservations) (0)    |                                |                                            |                                              |  |  |
| ils<br>S                           | Title                                     | Date out                       | Date due                                   | Renew                                        |  |  |
| ls                                 | ศูมิล Access 2007 ฉบับสมบูรณ์ (2009-2010) | 4:05 PM on 14 September, 2011  | 11:59 PM on 14 October, 201                | 1 🔽                                          |  |  |
| ests                               | ยู่มือการวางแผนธุรกิจ ฉบับพกหา            | 11:01 AM on 08 September, 2011 | 11:59 PM on 19 October, 201                | 1                                            |  |  |
| hes                                | Java                                      | 11:01 AM on 08 September, 2011 | 11:59 PM on 19 October, 201                | 1                                            |  |  |
| , main                             | เขียนโปรแกรมเนื้องคันด้วย Java            | 11:01 AM on 08 September, 2011 | 11:59 PM on 19 October, 201                | 1                                            |  |  |
|                                    | การดูแลและพื้นฟูดูป่วยอันหาดครึ่งชีก      | 11:01 AM on 08 September, 2011 | 11:59 PM on 19 October, 201                | 1                                            |  |  |
|                                    | การคอบสนองของบุคคลค่อภาวะเครียค = Human   | 11:01 AM on 08 September, 2011 | 11:59 PM on 19 October, 201                | 1                                            |  |  |
|                                    |                                           |                                |                                            |                                              |  |  |